1. Stop the Ambience Server.

2. Copy elx-repo-dump.jar to the /lib directory of the Ambience Server installation. Copy repo-dump and/or repo-dump.bat to /bin directory of the Ambience Server installation. Modify the scripts according to your own environment.

3. Start the Ambience Server.

4. Log in to the web admin console, go to the designated file system and make a backup of it, e.g.

| ≌ Ambience  |        |            |        |          |                |       |         |  |
|-------------|--------|------------|--------|----------|----------------|-------|---------|--|
| eno         |        |            |        |          |                |       |         |  |
|             |        |            |        |          |                |       |         |  |
| Overview    | Create | Repository | Search | Schedule | Logs           | Admin |         |  |
| 🗅 ≌ 📑 Elixi | r      |            |        |          |                |       | Refresh |  |
| <b>a</b>    |        |            |        | Drop     | files here     |       |         |  |
| ER_Exercise | s      |            |        |          |                |       |         |  |
|             |        |            |        |          |                |       | _       |  |
|             |        |            |        | Add F    | Add Folder     |       |         |  |
|             |        |            |        | Uploa    | Upload         |       |         |  |
|             |        |            |        | Acces    | Access Control |       |         |  |
|             |        |            |        | Rena     | me             |       |         |  |
|             |        |            |        | Index    |                |       |         |  |
|             |        |            |        | Back     | up             |       |         |  |
|             |        |            |        | Resto    | ore            |       |         |  |
|             |        |            |        |          |                |       |         |  |

5. Go to the /backup directory path of the Ambience Server installation where the backup was created, e.g. /backup/<domain>/yyyy/mm/dd.

| > elx-ambience-4.5.0 > backup > eno > 2021 > 07 > 30 |                    |                  |          |  |  |  |
|------------------------------------------------------|--------------------|------------------|----------|--|--|--|
| Name                                                 | Date modified      | Туре             | Size     |  |  |  |
| 📳 2021-07-30_111054-Elixir-full                      | 30/7/2021 11:10 am | Compressed (zipp | 1,607 KB |  |  |  |
|                                                      |                    |                  |          |  |  |  |

6. Open the backup zip file, extract the repository.bin file and copy it to your target directory

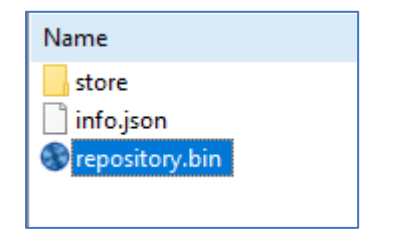

7. Go to /bin directory of the Ambience Server installation and execute either repo-dump and/or repo-dump.bat at the command line, e.g.

 $\label{eq:c:example} C: \ext{ambience-4.5.0bin} epo-dump.bat.\backup\eno\2021\07\30\repository.bin > fs.csv$ 

8. Go to the /bin directory of the Ambience Server installation and open the csv file

| elx-ambience-4.5.0 > bin |                    |  |  |  |  |
|--------------------------|--------------------|--|--|--|--|
| Name                     | Date modified      |  |  |  |  |
| ambience                 | 12/3/2018 9:41 am  |  |  |  |  |
| 💿 ambience               | 12/3/2018 9:41 am  |  |  |  |  |
| 📧 elx-ambience-service   | 12/3/2018 9:41 am  |  |  |  |  |
| 📓 elx-ambience-service   | 12/3/2018 9:41 am  |  |  |  |  |
| 🖾 fs                     | 30/7/2021 11:42 am |  |  |  |  |
| install-service          | 12/3/2018 9:41 am  |  |  |  |  |

9. The group permissions and user access will be reflected in the ACL column of the csv file, e.g.

|     | Α      | В                                                        | с                     | D |
|-----|--------|----------------------------------------------------------|-----------------------|---|
| 1   | Туре 👻 | Path 🗸                                                   | ACL ,T                |   |
| 178 | Root   | /Elixir                                                  | *(RO)                 |   |
| 191 | File   | /Elixir/ER_Exercises/connection-pool/Foodmart-Derby.pool | group1(RO) group2(RW) |   |
| 246 | Folder | /Elixir/ER_Exercises/Adhoc                               | sftp-read(RO)         |   |
| 262 | Folder | /Elixir/ER_Exercises/Data-Designer                       | sftp-write(RW)        |   |
| 334 |        |                                                          |                       |   |
| 335 |        |                                                          |                       |   |

RO = Read Only

RW = Read Write